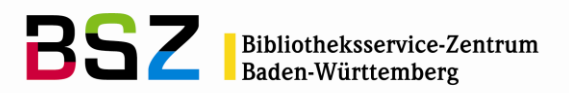

# Dateien aus Koha exportieren und in Excel importieren

**Hinweise**: Für den Download von Reports aus dem Reportsmodul empfehlen wir immer das OpenDocument-Format zu verwenden, da sich dies problemlos in Excel und anderer Software für Tabellenverarbeitung verwenden lässt.

Wird in Koha ein CSV- oder anderer Trennzeichen-separierter Export angeboten, können Sie diese Anleitung (hier am Beispiel Reports) verwenden, um die Daten korrekt in Excel darzustellen.

# 1 Report ausführen und Daten lokal abspeichern

Zunächst den gewünschten Report unter *Reports > Gespeicherte Reports* auswählen. Sie können ggf. die Suchfunktion oberhalb der Tabelle verwenden. Durchsucht werden der Reportname und die Beschreibung.

|      | Suche: Medientyp | Spalten                 | sichtbarkeit        | Excel CSV     | Kopieren Druck |                     | ]                     |                            |                 |             |
|------|------------------|-------------------------|---------------------|---------------|----------------|---------------------|-----------------------|----------------------------|-----------------|-------------|
|      | Erstellungsda 🗢  | Letzte<br>Bearbeitung 🕈 | Letzter<br>Lauf     | Öffentlich \$ | JSON URL 🗧     | Cac<br>Dau<br>(Seku | he-<br>ier ≑<br>ìden) | Gespeicherte<br>Ergebnisse | Aktualisieren 🗢 | Aktionen    |
|      |                  |                         |                     | Nein          |                | 300                 |                       |                            |                 | Ausführen   |
| Ş    |                  |                         | 24.01.2020<br>09:35 | Nein          |                | 300                 |                       |                            |                 | Ausführen 🔺 |
| VNVV |                  | ·····                   |                     | Nein          |                | 300                 |                       |                            |                 | Ausführen   |

Wählen Sie anschließend den Button Ausführen.

Die ersten Ergebnisse werden direkt angezeigt. Wählen Sie dann im Auswahlmenü unter dem Button *Download* das gewünschte Format aus. In der Version 20.05 werden die Formate Semikolon-getrennter Text (.csv), Tab-getrennter Text und OpenDocument Tabellenformat angeboten.

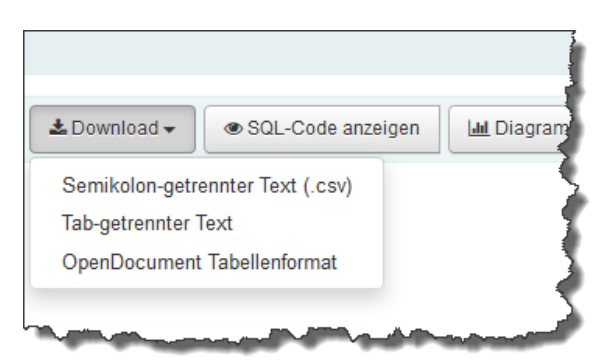

Die ersten beiden Formate können in eine Tabellenkalkulationssoftware wie Microsoft Excel oder Open Office Calc importiert werden. Das OpenDocument Tabellenformat kann direkt mit Open Office Calc oder Microsoft Excel geöffnet werden.

Ggf. kann es sinnvoll bzw. notwendig sein, Tab-getrennter Text als Exportformat zu verwenden. Das kann beispielsweise bei den Standardreports die direkt in den *Reports* unter den Rubriken *Top-Listen, Inaktiv* und *Andere* zu finden sind der Fall sein.

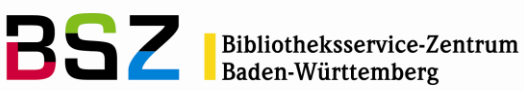

# Top-Listen

- Benutzer mit den meisten Ausleihen
- Meist-entliehene Exemplare

### Inaktiv

- Benutzer ohne Ausleihen
- · Exemplare ohne Ausleihen

#### Andere

- Vermisste Exemplare
- Bestellungen nach Konten
- · Bestand nach Medientypen
- Durchschnittliche Leihdauer
- Koha-Datenbankschema
- Koha Report Library

Gehen Sie für den Export folgendermaßen vor:

Wählen Sie Tab-getrennter Text (.csv) unter Download aus (bei den gespeicherten Reports). Für den Export von Standardreports (z. B. Meist-entliehene Exemplare) wählen Sie unter Ausgabe die Option In eine Datei. Hier kann derzeit nur das Format CSV ausgewählt werden.

| Ausgabe                |   |       |        |                    |       |               |                         |
|------------------------|---|-------|--------|--------------------|-------|---------------|-------------------------|
| Anzeige im<br>Browser: | 0 |       |        |                    |       |               |                         |
| In eine Datei:         | ۲ | Name: | Export | In eine Anwendung: | CSV 🗸 | Trennzeichen: | tabulation $\checkmark$ |
| Bestätigen             |   |       |        |                    |       |               |                         |

Die Datei muss lokal auf dem Rechner gespeichert werden. Dazu klicken Sie statt Öffnen mit die Option Datei speichern an. Ist der Button OK wie auf dem Bild ausgegraut, hilft es, noch einmal in das Auswahlfeld vor Datei speichern zu klicken.

Wählen Sie ggf. einen Dateinamen und Speicherort. Achten Sie darauf, dass das Format .csv beibehalten wird.

Wenn Sie unsicher sind, wo die Datei gespeichert wurde, können Sie in Firefox auf den Downloadpfeil klicken, und können in der Liste der Downloads auf das Ordnersymbol neben der Datei klicken um auf den Speicherort zu gelangen.

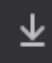

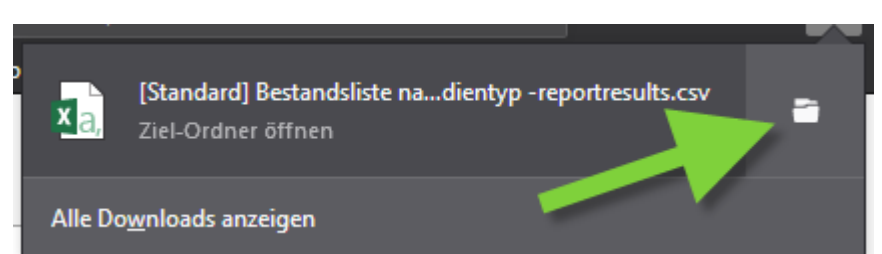

| Reports: Report nach Excel exportieren

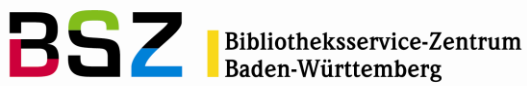

#### 2 **Daten in Excel importieren**

Zunächst wird das Programm Excel geöffnet. Die Screenshots wurden mit Excel 2016 erstellt, in anderen Versionen des Programms sind aber ähnliche Funktionen vorhanden. Wählen Sie dort unter dem Eintrag Daten im Abschnitt Externe Daten abrufen die Option Aus Text aus.

|                       | Η Sr Cr Σ ₹ Mappe1 - Excel                                          |                         |                                                   |                 |       |                                                |            |                        |                  |                                | 3                  |                                                     |                 |
|-----------------------|---------------------------------------------------------------------|-------------------------|---------------------------------------------------|-----------------|-------|------------------------------------------------|------------|------------------------|------------------|--------------------------------|--------------------|-----------------------------------------------------|-----------------|
| Datei                 | Start                                                               | Einfügen                | Seitenlayou                                       | t Formeln       | Daten | Überprüfen                                     | Ansicht    | 🛛 Was möcht            | ten Sie tun?     |                                |                    |                                                     | - {             |
| Externe Da<br>abrufer | aten M                                                              | Neue<br>frage - Co Zul  | fragen anzeigen<br>s Tabelle<br>etzt verwendete ( | Quellen aktua   | Alle  | Verbindungen<br>Eigenschaften<br>Verknüpfungen | bearbeiten | Ž↓ ZAZ<br>Z↓ Sortieren | Filtern          | chen<br>eut anwenden<br>eitert | Text in<br>Spalten | Blitzvorschau<br>Duplikate entfer<br>Datenüberprüfu | nen ⊂<br>ng • 🕅 |
|                       |                                                                     | Abrufen u               | nd transformieren                                 |                 | Ve    | rbindungen                                     |            | Sort                   | tieren und Filte | rn                             |                    | Da                                                  | atentools       |
| Aus A<br>Access       | us dem<br>Web                                                       | Aus Aus an<br>Text Quel | deren Vorhand<br>len verbindu                     | dene<br>Ingen D | E     | F                                              | G          | Н                      | I                | J                              | к                  | L                                                   | M               |
|                       | E                                                                   | kterne Daten al         | orufen                                            |                 |       |                                                |            |                        |                  |                                |                    |                                                     |                 |
| 2<br>3<br>4<br>5      | Daten aus Text abrufen<br>Daten aus einer Textdatei<br>importieren. |                         |                                                   |                 |       |                                                |            |                        |                  |                                |                    |                                                     |                 |
| 6<br>7                |                                                                     |                         |                                                   |                 |       |                                                |            |                        |                  |                                |                    |                                                     | 5               |
| 8<br>9                |                                                                     |                         |                                                   |                 |       |                                                |            |                        |                  |                                |                    |                                                     |                 |
| 10<br>11              |                                                                     |                         |                                                   |                 |       |                                                |            |                        |                  |                                |                    |                                                     |                 |
| 12<br>13              |                                                                     |                         |                                                   |                 |       |                                                |            |                        |                  |                                |                    |                                                     | - {             |
| 14<br>15              |                                                                     |                         |                                                   |                 |       |                                                |            |                        |                  |                                |                    |                                                     |                 |
| 16<br>17              | ~~~~                                                                |                         |                                                   |                 |       |                                                |            |                        |                  | mound                          |                    | non a                                               | $ \rightarrow $ |

Wenn die Datei im Ordner nicht sofort sichtbar ist, dann kann im unteren Teil des Fensters bei Dateityp die Option Alle Dateien (\*.\*) ausgewählt werden. Die Datei auswählen und über die Schaltfläche Importieren den Import starten.

Es öffnet sich das Fenster für den Textkonvertierungs-Assistent. Wichtig ist, dass dort bei Dateiursprung die Option 65001: Unicode (UTF-8) ausgewählt wird. Die ausgewählte Option Getrennt ist richtig. Weiter.

| Textkonvertierungs-Assistent - Schritt 1 von 3                                                                                                    | ?                   | ×        |
|----------------------------------------------------------------------------------------------------|---------------------|----------|
| Der Textkonvertierungs-Assistent hat erkannt, dass Ihre Daten mit Trennzeichen versehen sind.<br>Wenn alle Angaben korrekt sind, klicken Sie auf 'Weiter', oder wählen Sie den korrekten Datentyp.                                                                                                    |                     |          |
| Wählen Sie den Dateityp, der Ihre Daten am besten beschreibt: <ul> <li><u>G</u>etrennt</li> <li>- Zeichen wie z.B. Kommas oder Tabstopps trennen Felder (Excel 4.0-Standard).</li> <li><u>F</u>este Breite</li> <li>- Felder sind in Spalten ausgerichtet, mit Leerzeichen zwischen jedem Feld.</li> </ul>                                                                                              |                     |          |
| Import beginnen in Zeile: 1 Dateiursprung: 65001 : Unicode (UTF-8)                                                                                                    |                     | ~        |
| Die Daten haben Überschriften.                                                                                                    |                     |          |
| Vorschau der Datei \\srv01fs01.bsz-bw.lokal\redir\[Standard] Bestandsliste nach Medientyp -reportres                                                                                                    | ults.csv.           |          |
| 1 MedientypSignaturSammlungStandortBarcodePPNInventarnummerTitel"Zum Titel"<br>2 BUCH"A 8(01) Jah"b00000011070154202"G237 ab/1378""Die neoafrikanische Li<br>3 BUCH"AR A 4 Mei"b000000021070196452"G237 ab/0118""Die Sprachen der Hamiter<br>4 BUCH"830 Hey"b000000031070203300"G237 ab/1198""Dichtungen und Schriften."<br>5 BUCH"830 Hey"b000000041070203319"G237 ab/0965""Dichtungen und Schriften." | t<br>n              | <b>`</b> |
| <                                                                                                    | >                   |          |
| Abbrechen < Zurück <u>W</u> eiter >                                                                                                    | F <u>e</u> rtig ste | llen     |

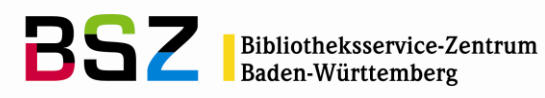

In diesem Fenster sind die Angaben bereits korrekt. Das Trennzeichen ist der Tabstopp. Der nächste Schritt kann übersprungen werden, es geht daher direkt weiter mit *Fertig stellen.* 

| Textkonvertierungs-Assistent - Schritt 2 von 3                                                                                                    | ?                                               | ×    |  |  |  |  |  |  |  |
|----------------------------------------------------------------------------------------------------|-------------------------------------------------|------|--|--|--|--|--|--|--|
| Dieses Dialogfeld ermöglicht es Ihnen, Trennzeichen festzulegen. Sie können in der Vorschau der markierten Daten<br>sehen, wie Ihr Text erscheinen wird.                                                                                                    |                                                 |      |  |  |  |  |  |  |  |
| Trennzeichen          Iabstopp         Semikolon         Komma         Leerzeichen         Andere:                                                                                                    |                                                 |      |  |  |  |  |  |  |  |
| Medientyp         Signatur         Sammlung         Standort         Barcode         PPN         Inventarnummen           BUCH         A 8 (01) Jah         b00000001         1070154202         5237 ab/1378         b00000002         1070154262         5237 ab/0118           BUCH         AR A 4 Mei         b00000003         1070154262         5237 ab/0118         b00000003         1070203300         5237 ab/0118           BUCH         B30 Hey         b00000004         1070203300         5237 ab/0965            IVCH         B30 Hey         b00000004         1070203319         5237 ab/0965 | : Titel<br>Die ne<br>Die Sp<br>Dichtu<br>Dichtu |      |  |  |  |  |  |  |  |
| Abbrechen < <u>Z</u> urück <u>Weiter</u> >                                                                                                    | F <u>e</u> rtig ste                             | llen |  |  |  |  |  |  |  |

Wenn dieses Fenster angezeigt wird, mit OK bestätigen.

| Daten importieren                                                        | ?         | $\times$ |  |  |  |  |  |
|--------------------------------------------------------------------------|-----------|----------|--|--|--|--|--|
| Wählen Sie das Format aus, in dem Sie diese Daten in der Arbeitsmappe ar | nzeigen m | öchten.  |  |  |  |  |  |
| 📰 💿 Tabelle                                                              |           |          |  |  |  |  |  |
| PivotTable-Bericht                                                       |           |          |  |  |  |  |  |
| PivotChart                                                               |           |          |  |  |  |  |  |
| 📑 🔿 Nur Verbindung erstellen                                             |           |          |  |  |  |  |  |
| Wo sollen die Daten eingefügt werden?                                    |           |          |  |  |  |  |  |
| Bestehendes Arbeitsblatt:                                                |           |          |  |  |  |  |  |
| = SFS17                                                                  |           |          |  |  |  |  |  |
| ○ Neues Arbeits <u>b</u> latt                                            |           |          |  |  |  |  |  |
| Dem Daten <u>m</u> odell diese Daten hinzufügen                          |           |          |  |  |  |  |  |
| Eigenschaften OK                                                         | Abbr      | echen    |  |  |  |  |  |

Damit sollten nun die Daten korrekt aus dem Reportergebnis in eine Exceldatei übernommen worden sein.

## Reports: Report nach Excel exportieren

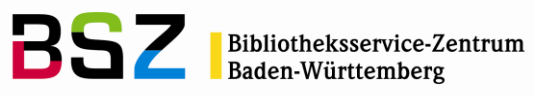

|    | А         | В                | С                                      | D        | E         | F          | G              | 2     |
|----|-----------|------------------|----------------------------------------|----------|-----------|------------|----------------|-------|
| 1  | Medientyp | Signatur         | Sammlung                               | Standort | Barcode   | PPN        | Inventarnummer | Tite  |
| 2  | BUCH      | A 8(01) Jah      |                                        |          | b0000001  | 1070154202 | G237 ab/1378   | Die   |
| 3  | BUCH      | AR A 4 Mei       |                                        |          | b0000002  | 1070196452 | G237 ab/0118   | Die   |
| 4  | BUCH      | 830 Hey          |                                        |          | b0000003  | 1070203300 | G237 ab/1198   | Dicht |
| 5  | BUCH      | 830 Hey          |                                        |          | b00000004 | 1070203319 | G237 ab/0965   | Dich  |
| 6  | BUCH      | AR A 943.0E1 Kie |                                        |          | b0000005  | 107036472X | G237 ab/3736   | Zei   |
| 7  | BUCH      | AR C 4 Jau       |                                        |          | b0000007  | 1070383465 | G237 AB/0721   | Jaun  |
| 8  | BUCH      | AR C 4 Jau       |                                        |          | b0000008  | 1070383465 | G237 ab/0354   | Jaun  |
| 9  | BUCH      | AR C 4 Jau       |                                        |          | b0000009  | 1070383465 | G237 AB/3543   | Jaun  |
| 10 | BUCH      | AR C 4 Jau       |                                        |          | b00000010 | 1070383465 | G237 ab/0720   | Jaui  |
| 11 | BUCH      | 830 Boe          |                                        |          | b00000013 | 1070540919 | G237 ab/2144   | Fran  |
| 12 | BUCH      | A 7 Lei          |                                        |          | b00000014 | 1070690317 | G237 ab/2696   | Afrik |
| 13 | BUCH      | 830 Kasch        |                                        |          | b0000015  | 1070712744 | G237 ab/2483   | Ferr  |
| 14 | BUCH      | 830 Goe 4        |                                        |          | b00000016 | 1070862800 | G237 ab/3158   | Goe   |
| 15 | BUCH      | A 91 Fin         |                                        |          | b00000017 | 1070956988 | G237 ab/4161   | Trop  |
| 16 | BUCH      | A 8(091) Jah     |                                        |          | b0000018  | 1071011707 | G237 ab/2583   | Gest  |
| 17 | BUCH      | 830 Man          |                                        |          | b00000019 | 1071135716 | G237 79/0022   | Kine  |
| 18 | BUCH      | 93(092) Bra      |                                        |          | b00000020 | 1071141511 | G237 ab/2889   | Fried |
| 19 | BUCH      | A 840 Sen        |                                        |          | b00000021 | 1071159194 | G237 ab/2146   | Bots  |
| 20 | BUCH      | 73 Grz           |                                        |          | b00000022 | 1071633465 | G237 ab/2433   | Deut  |
| 21 | BUCH      | A 301 Soz        | ~~~~~~~~~~~~~~~~~~~~~~~~~~~~~~~~~~~~~~ |          | b0000023  | 1071683594 | G237 ab/2652   | Soz   |